ZUMTOBEL

## LITECOM-Touchpanel TCI

Information Información Information Informazione Informatie

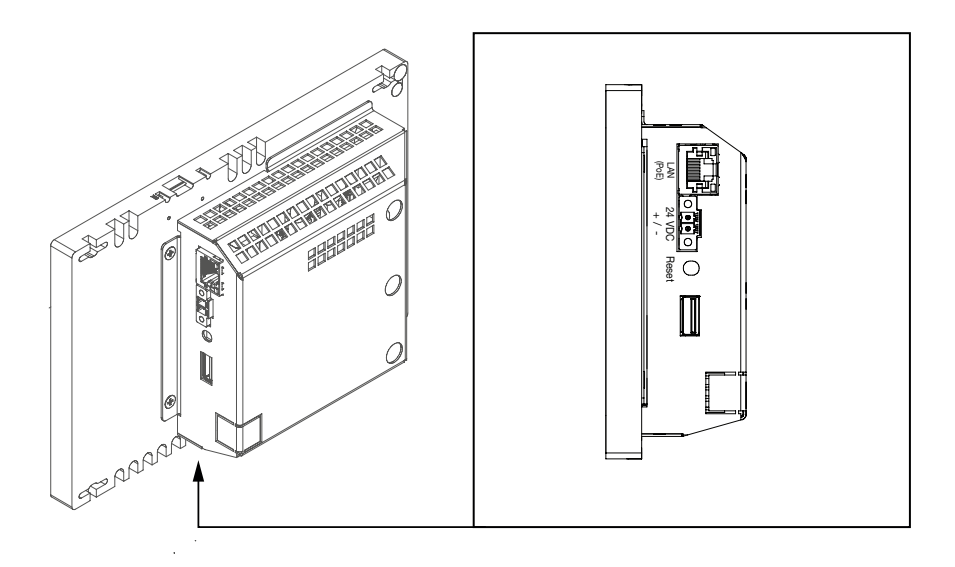

(de)

Dieses Touchpanel dient der Anzeige der Webanwendung LITECOM. Auf dem Touchpanel befindet sich eine spezielle App, die die Verbindung zu einem LITECOM CCD herstellt.

#### **Technische Daten**

| Versorgungsspannung                 | 24 V DC                                                                    |
|-------------------------------------|----------------------------------------------------------------------------|
| Zulässige Eingangsspannung          | 22 – 26 V DC                                                               |
| Verlustleistung                     | Touchpanel wird bedient: 15 W<br>Touchpanel wird nicht bedient: 6 W        |
| Stromaufnahme                       | max. 700 mA                                                                |
| Schnittstelle                       | 1 x 10/100 Base-T Ethernet (LAN)                                           |
| Anschlussklemmen                    | 0,5 – 1,5 mm² (eindrähtig)<br>0,5 – 1,0 mm² (feindrähtig mit Aderendhülse) |
| Schutzart                           | IP 20                                                                      |
| Montage                             | Wandeinbau mit WMB Touchpanel TCI (28 000 376)                             |
| Abmessungen                         | 190 x 126 x 47 (B x H x T, in mm)                                          |
| Zulässige Umgebungstemperatur       | Betriebszustand: 0 – 35 °C<br>Lagerung: -20 – 70 °C                        |
| Zulässige relative Luftfeuchtigkeit | 10 – 90 %, nicht kondensierend                                             |
| Gewicht                             | ca. 700 g                                                                  |

#### Versorgungsleitung

| Leiterquerschnitt   | Maximale Leitungslänge |
|---------------------|------------------------|
| 0,5 mm <sup>2</sup> | 15 m                   |
| 1,0 mm <sup>2</sup> | 30 m                   |
| 1,5 mm <sup>2</sup> | 55 m                   |

#### Hinweise

- Vor der Montage den mitgelieferten Klapp-Ferrit am Ethernet-Kabel anbringen.
- Die Standard-IP-Adresse des LITECOM CCD lautet: 10.10.40.254
- Die Standard-IP-Adresse des Touchpanels lautet: 10.10.40.11
- Die Versorgungsspannung am Touchpanel muss zwischen 22 und 26 V DC liegen. Das Touchpanel nur im spannunsfreien Zustand der Zuleitungen anschließen. Ansonsten kann das Touchpanel in einem unzulässigen Betriebszustand starten. In diesem Fall ist ein Pfeifton bzw. Rauschen am Touchpanel wahrzunehmen.

#### Inbetriebnahmevariante 1: Touchpanel direkt mit LITECOM CCD verbunden Voraussetzungen:

- Touchpanel ist über Ethernet-Kabel direkt mit einem LITECOM CCD verbunden.
- Touchpanel und LITECOM CCD verwenden jeweils die Standard-IP-Adresse.
- ▷ Spannungsversorgung des Touchpanels herstellen.
- App wird gestartet und stellt automatisch eine Verbindung zum LITECOM CCD her.
- Startseite der Webanwendung LITECOM wird angezeigt.

#### Inbetriebnahmevariante 2: Touchpanel innerhalb eines Netzwerks mit LITECOM CCD verbunden

- 1. Spannungsversorgung des Touchpanels herstellen.
- App wird gestartet.
- 2. Netzwerkeinstellungen tippen.
- 3. Statische IP-Adresse verwenden aktivieren.
- 4. Bearbeiten tippen.
- 5. IP-Adresse, Subnetzmaske und Standardgateway des Touchpanels einstellen, damit es sich im selben Netzwerk befindet wie der LITECOM CCD.
- 6. LITECOM CCD tippen.
- 7. Um im Netzwerk vorhandene LITECOM CCD zu finden, Suchen tippen.
  Dorhandene LITECOM CCD werden angezeigt.
- 8. Gewünschten LITECOM CCD wählen.
- Verbindung zum LITECOM CCD wird hergestellt.
- Startseite der Webanwendung LITECOM wird angezeigt.

#### Hinweise

- Sie können die IP-Adresse auch automatisch beziehen lassen.
- > Hierzu in Schritt 3 IP-Adresse automatisch beziehen aktivieren.
- Sie können die IP-Adresse des LITECOM CCD auch direkt angeben.
- ▷ Hierzu in Schritt 7 Bearbeiten tippen und IP-Adresse eingeben.
- Informationen zu den Netzwerkeinstellungen können beim IT-Verantwortlichen angefordert werden.

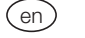

#### Application area

This touch panel is used for the LITECOM web application display. The touch panel has a special app used to establish the connection to a LITECOM CCD.

#### **Technical data**

| Supply voltage                  | 24 V DC                                                                                          |
|---------------------------------|--------------------------------------------------------------------------------------------------|
| Permissible input voltage       | 22-26 V DC                                                                                       |
| Power dissipation               | When touch panel is in operation: 15 W<br>When touch panel is not in operation: 6 W              |
| Current consumption             | Max. 700 mA                                                                                      |
| Interface                       | 1 × 10/100 Base-T Ethernet (LAN)                                                                 |
| Terminals                       | 0.5–1.5 mm <sup>2</sup> (solid)<br>0.5–1.0 mm <sup>2</sup> (fine-stranded with core end ferrule) |
| Degree of protection            | IP20                                                                                             |
| Mounting                        | Wall installation with WMB Touchpanel TCI (28 000 376)                                           |
| Dimensions                      | 190 x 126 x 47 (W x H x D, in mm)                                                                |
| Permissible ambient temperature | Operating status: 0–35 °C<br>Storage: -20–70°C                                                   |
| Permissible relative humidity   | 10-90%, non-condensing                                                                           |
| Weight                          | Approx. 700 g                                                                                    |

ZUMTOBEL

#### LITECOM-Touchpanel TCI LITECOM-Touchpanel TCI (28 000 262)

#### Supply line

| Conductor cross-section | Maximum line length |
|-------------------------|---------------------|
| 0.5 mm <sup>2</sup>     | 15 m                |
| 1.0 mm <sup>2</sup>     | 30 m                |
| 1.5 mm <sup>2</sup>     | 55 m                |

#### Note

- Attach the supplied clip-on ferrite to the Ethernet cable before installation.
- The touch panel must be installed as described in the manual. The manual can be downloaded here: <a href="http://www.zumtobel.com/28000262">http://www.zumtobel.com/28000262</a>.
- The standard IP address of the LITECOM CCD is: 10.10.40.254
- The standard IP address of the touch panel is: 10.10.40.11
- The supply voltage on the touch panel must be between 22 and 26 V DC. Only connect the touch panel when the feed lines are disconnected from the power. Otherwise the touch panel may start in an impermissible operating status. In this case a beep or noise will be heard from the touch panel.

## Commissioning version 1: touch panel connected directly to LITECOM CCD Requirements:

- Touch panel is connected directly to a LITECOM CCD via Ethernet cable.
- Touch panel and LITECOM CCD each use their standard IP address.
- ▷ Connect the voltage supply to the touch panel.
  - App starts and automatically establishes a connection to the LITECOM CCD.
  - LITECOM web application start page appears.

#### Commissioning version 2: touch panel connected to LITECOM CCD within a network

- 1. Connect the voltage supply to the touch panel.
- App starts.
- 2. Tap Network settings.
- 3. Enable Use static IP address.
- 4. Tap **Edit**.
- Set the IP address, subnet mask and default gateway of the touch panel so that it is located in the same network as the LITECOM CCD.
- 6. Tap LITECOM CCD.
- 7. To find existing LITECOM CCD devices on the network, tap Search.
- Existing LITECOM CCD devices are displayed.
- 8. Select the desired LITECOM CCD.
- Connection to LITECOM CCD is established.
- ➡ LITECOM web application start page appears.

#### Note

- You can also obtain the IP address automatically.
- > To do so, enable Obtain IP address automatically in step 3.
- You can also directly specify the IP address of the LITECOM CCD.
- > To do so, tap Edit in step 7 and enter the IP address.
- Information on the network settings can be requested from the IT department.

#### Domaine d'application

Ce panneau tactile sert à l'affichage de l'application Web LITECOM. Une application spéciale permettant d'établir une connexion à un LITECOM CCD se trouve sur le panneau tactile.

#### **Données techniques**

| Tension d'alimentation      | 24 V CC                                                                                         |
|-----------------------------|-------------------------------------------------------------------------------------------------|
| Tension d'entrée admissible | 22 – 26 V CC                                                                                    |
| Puissance dissipée          | Panneau tactile en fonctionnement : 15 W<br>Panneau tactile hors fonctionnement : 6 W           |
| Consommation de courant     | Max. 700 mA                                                                                     |
| Interface                   | 1 x Ethernet 10/100 Base-T (LAN)                                                                |
| Bornes de raccordement      | 0,5 – 1,5 mm² (monobrin)<br>0,5 – 1,0 mm² (fil fin avec embout d'extrémité de conducteur isolé) |
| Indice de protection        | IP 20                                                                                           |
| Montage                     | Montage mural avec panneau tactile WMB TCI (28 000 376)                                         |
| Dimensions                  | 190 x 126 x 47 (L x H x P, en mm)                                                               |
| Température ambiante        | État de fonctionnement 0 – 35 °C<br>Stockage : -20 – 70 °C                                      |
| Humidité relative de l'air  | 10 – 90 %, non condensée                                                                        |
| Poids                       | Env. 700 g                                                                                      |
|                             |                                                                                                 |

#### Ligne d'alimentation

| Section de conducteur | Longueur de ligne maximale |
|-----------------------|----------------------------|
| 0,5 mm <sup>2</sup>   | 15 m                       |
| 1,0 mm <sup>2</sup>   | 30 m                       |
| 1,5 mm <sup>2</sup>   | 55 m                       |

#### Remarques

- Avant le montage, placer le ferrite rabattable fourni sur le câble Ethernet.
- Le panneau tactile doit être installé conformément aux instructions du manuel.
  Vous pouvez télécharger le manuel ici : <u>http://www.zumtobel.com/28000262</u>.
- L'adresse IP standard du LITECOM CCD est la suivante : 10.10.40.254
- L'adresse IP standard du panneau tactile est la suivante : 10.10.40.11
- La tension d'alimentation du panneau tactile doit être comprise entre 22 et 26 V CC. Raccorder le panneau tactile uniquement lorsque les conduites d'alimentation sont hors tension. Dans le cas contraire, le panneau tactile pourrait démarrer dans un état de fonctionnement non autorisé et émettre consécutivement un sifflement ou un bruit.

#### Variante de mise en service 1 : panneau tactile directement connecté au LITECOM CCD Conditions préalables :

- Le panneau tactile doit être directement connecté à un LITECOM CCD via un câble Ethernet.
- Le panneau tactile et le LITECOM CCD utilisent chacun l'adresse IP standard.
- ▷ Établir l'alimentation en tension du panneau tactile.
  - L'application démarre et établit automatiquement une connexion au LITECOM CCD.
  - La page d'accueil de l'application Web LITECOM s'affiche.

- 1. Établir l'alimentation en tension du panneau tactile.
- L'application démarre.
- 2. Appuyer sur Paramètres du réseau.
- 3. Activer Utiliser une adresse IP statique.
- 4. Appuyer sur Éditer.
- 5. Paramétrer l'adresse IP, le masque de sous-réseau et la passerelle par défaut du panneau tactile afin que ce dernier se trouve dans le même réseau que le LITECOM CCD.
- 6. Appuyer sur LITECOM CCD.
- 7. Afin de trouver les LITECOM CCD disponibles dans le réseau, appuyer sur Rechercher.
- Les LITECOM CCD disponibles s'affichent.
- 8. Sélectionner le LITECOM CCD souhaité.
- Connexion au LITECOM CCD en cours.
- ➡ La page d'accueil de l'application Web LITECOM s'affiche.

#### Remarques

- · Vous pouvez également attribuer automatiquement l'adresse IP.
- ▷ Pour cela, activer Attribuer l'adresse IP automatiquement à l'étape 3.
- Vous pouvez également indiquer directement l'adresse IP du LITECOM CCD.
- ▷ Pour cela, appuyer sur Éditer à l'étape 7 et indiquer l'adresse IP.
- Vous pouvez demander plus d'informations concernant les paramètres du réseau auprès du responsable informatique.

## it

### Campo d'impiego

Questo touch panel serve per visualizzare l'applicazione Web LITECOM. Sul touch panel è presente un'apposita app che consente di stabilire la connessione a un LITECOM CCD.

#### Dati tecnici

| Tensione di alimentazione          | 24 V DC                                                                            |
|------------------------------------|------------------------------------------------------------------------------------|
| Tensione d'entrata ammessa         | 22-26 V DC                                                                         |
| Dissipazione di potenza            | Touch panel in funzione: 15 W<br>Touch panel non in funzione: 6 W                  |
| Corrente assorbita                 | Max. 700 mA                                                                        |
| Interfaccia                        | 1 x 10/100 Base-T Ethernet (LAN)                                                   |
| Morsetti di raccordo               | 0,5-1,5 mm² (a filo unico)<br>0,5-1,0 mm² (a fili sottili con manicotto terminale) |
| Grado di protezione                | IP 20                                                                              |
| Montaggio                          | A incasso nella parete con touch panel WMB TCI<br>(28 000 376)                     |
| Dimensioni                         | 190 x 126 x 47 (L x A x P, in mm)                                                  |
| Temperatura ambiente ammessa       | Condizioni di funzionamento: 0-35°C<br>Stoccaggio: -20-70°C                        |
| Umidità relativa dell'aria ammessa | 10-90%, senza condensa                                                             |
| Peso                               | Ca. 700 g                                                                          |

#### Linea di alimentazione

| Sezione del conduttore | Lunghezza massima della linea |
|------------------------|-------------------------------|
| 0,5 mm <sup>2</sup>    | 15 m                          |
| 1,0 mm <sup>2</sup>    | 30 m                          |
| 1,5 mm <sup>2</sup>    | 55 m                          |

#### Indicazioni

- Prima del montaggio, attaccare la ferrite apribile fornita in dotazione al cavo Ethernet.
- Il touch panel deve essere installato secondo il manuale.
- È possibile scaricare il manuale dal sito: http://www.zumtobel.com/28000262.
- L'indirizzo IP predefinito di LITECOM CCD è 10.10.40.254
- L'indirizzo IP predefinito del touch panel è 10.10.40.11
- La tensione di alimentazione del touch panel deve essere compresa tra 22 e 26 V DC. Procedere al collegamento del touch panel solo con le linee di alimentazione prive di tensione. In caso contrario, il touch panel rischia di avviarsi in condizioni di funzionamento non consentite. In questo caso, il touch panel emette un bip o rumori.

## Avviamento - Variante 1: touch panel direttamente connesso a LITECOM CCD Condizioni preliminari:

- Touch panel direttamente connesso a un LITECOM CCD mediante cavo Ethernet.
- Touch panel e LITECOM CCD utilizzano il rispettivo indirizzo IP predefinito.
- > Stabilire l'alimentazione di tensione del touch panel.
- L'app viene avviata e stabilisce automaticamente una connessione a LITECOM CCD.
- Viene visualizzata la pagina iniziale dell'applicazione Web LITECOM.

#### Avviamento - Variante 2: touch panel connesso a LITECOM CCD all'interno di una rete

- 1. Stabilire l'alimentazione di tensione del touch panel
  - L'app viene avviata.
- Toccare Impostazioni di rete.
  Selezionare Utilizza indirizzo IP statico.
- 3. Selezionare Utilizza indirizzo IP sta
- 4. Toccare Modifica.
- Impostare l'indirizzo IP, la subnet mask e il gateway predefinito del touch panel, in modo tale che si trovi all'interno della stessa rete dei LITECOM CCD.
- 6. Toccare LITECOM CCD
- 7. Per trovare i LITECOM CCD presenti nella rete, toccare Cerca.
- Vengono visualizzati i LITECOM CCD presenti.
- 8. Selezionare il LITECOM CCD desiderato.
  - Viene stabilita la connessione al LITECOM CCD.
  - ➔ Viene visualizzata la pagina iniziale dell'applicazione Web LITECOM.

#### Indicazioni

- È anche possibile far assegnare automaticamente l'indirizzo IP.
- > A tale scopo, al passaggio 3, selezionare Ottieni indirizzo IP automaticamente.
- È inoltre possibile specificare direttamente l'indirizzo IP di LITECOM CCD.
- ▷ A tale scopo, al passaggio 7, toccare **Modifica** e inserire l'indirizzo IP.
- Le informazioni relative alle impostazioni di rete possono essere richieste al responsabile IT.

(es)

### Ámbito de aplicación

Esta pantalla táctil permite la visualización de la aplicación web LITECOM. En la pantalla táctil, hay una aplicación especial que establece la unión con un LITECOM CCD.

#### **Datos técnicos**

| Tensión de suministro          | 24 V CC                                                                                          |
|--------------------------------|--------------------------------------------------------------------------------------------------|
| Tensión de entrada permitida   | 22 – 26 V CC                                                                                     |
| Potencia disipada              | Si se está manejando la pantalla táctil: 15 W<br>Si no se está manejando la pantalla táctil: 6 W |
| Carga energética               | máx. 700 mA                                                                                      |
| Interfaz                       | 1 x 10/100 Base-T Ethernet (LAN)                                                                 |
| Bornes de conexión             | 0,5 – 1,5 mm² (monofilar)<br>0,5 – 1,0 mm² (de hilo fino con casquillo terminal para<br>cables)  |
| Grado de protección            | IP 20                                                                                            |
| Montaje                        | Montaje mural con pantalla táctil WMB TCI (28 000 376)                                           |
| Dimensiones                    | 190 x 126 x 47 (An x Al x Pr, en mm)                                                             |
| Temperatura ambiente permitida | Estado de funcionamiento: 0 – 35 °C<br>Almacenamiento: -20 – 70 °C                               |
| Humedad relativa permitida     | 10 – 90 %, sin condensación                                                                      |
| Peso                           | 700 g aprox.                                                                                     |

#### Línea de alimentación

| Diámetro del conductor | Longitud máx. de la línea |
|------------------------|---------------------------|
| 0,5 mm <sup>2</sup>    | 15 m                      |
| 1,0 mm <sup>2</sup>    | 30 m                      |
| 1,5 mm <sup>2</sup>    | 55 m                      |

#### Notas

- Antes del montaje, colocar la ferrita con cierre suministrada en el cable Ethernet.
- La pantalla táctil se debe instalar siguiendo las indicaciones de este manual. Puede descargar el manual aquí: http://www.zumtobel.com/28000262.
- La dirección IP estándar del LITECOM CCD es la siguiente: 10.10.40.254
- La dirección IP estándar de la pantalla táctil es la siguiente: 10.10.40.11
- La tensión de suministro de la pantalla táctil debe situarse entre 22 y 26 V CC. La pantalla táctil solo se debe conectar sin tensión en los cables. De lo contrario, es posible que la pantalla táctil arranque en un estado de funcionamiento no permitido. En este caso, se escuchará un silbido o soplido en la pantalla táctil.

# Versión de puesta en operación 1: La pantalla táctil está unida directamente con el LITECOM CCD

#### **Requisitos:**

- La pantalla táctil está unida directamente con un LITECOM CCD mediante un cable Ethernet.
- La pantalla táctil y el LITECOM CCD utilizan la dirección IP estándar.
- ▷ Establezca el suministro de tensión de la pantalla táctil.
  - CLa aplicación se inicia y establece una unión con el LITECOM CCD automáticamente.
  - Se muestra la página de inicio de la aplicación web LITECOM.

### Versión de puesta en operación 2: La pantalla táctil está unida con el LITECOM CCD dentro de una red

- 1. Establezca el suministro de tensión de la pantalla táctil
- La aplicación se inicia.Pulse Configuración de red.
- Active la opción Utilizar dirección IP estática.
- 4. Pulse Editar.
- 5. Configure la dirección IP, la máscara de subred y la puerta de enlace predeterminada para que esté en la misma red que el LITECOM CCD.
- 6. Pulse LITECOM CCD.
- 7. Para encontrar LITECOM CCD en la red, pulse Buscar.
- Aparecen los LITECOM CCD existentes.
  8. Seleccione el LITECOM CCD deseado.
- Seleccióne el LITECOM CCD deseado.
  Se establece la unión con el LITECOM CCD.
- Se muestra la página de inicio de la aplicación web LITECOM.

#### Notas

- También puede hacer que la dirección IP se refiera automáticamente.
- ▷ Para ello, en el paso 3, active **Referir automáticamente dirección IP**.
- Si lo desea, también puede indicar la dirección IP del LITECOM CCD directamente.
- ▷ Para ello, en el paso 7, pulse **Editar** e introduzca la dirección IP.
- El responsable de TI puede solicitar información sobre la configuración de red.

### (nl) Toepassing

Via dit touchpanel kan de webtoepassing LITECOM worden weergegeven. Op het touchpanel bevindt zich een speciale app, die verbinding maakt met een LITECOM CCD.

#### Technische gegevens

| Voedingsspanning                       | 24 V DC                                                                                    |
|----------------------------------------|--------------------------------------------------------------------------------------------|
| Toelaatbare ingangsspanning            | 22 – 26 V DC                                                                               |
| Vermogensverlies                       | Touchpanel wordt bediend: 15 W<br>Touchpanel wordt niet bediend: 6 W                       |
| Stroomverbruik                         | max. 700 mA                                                                                |
| Interface                              | 1 x 10/100 Base-T Ethernet (LAN)                                                           |
| Aansluitklemmen                        | 0,5 – 1,5 mm <sup>2</sup> (massief)<br>0,5 – 1,0 mm <sup>2</sup> (soepel met adereindhuls) |
| Beschermingsklasse                     | IP 20                                                                                      |
| Montage                                | Inbouw in de muur met WMB-touchpanel TCI (28 000 376)                                      |
| Afmetingen                             | 190 $\times$ 126 $\times$ 47 (B $\times$ H $\times$ D, in mm)                              |
| Toelaatbare omgevingstemperatuur       | Bedrijfsstatus: 0 – 35 °C<br>Opslag: -20 – 70 °C                                           |
| Toelaatbare relatieve luchtvochtigheid | 10 - 90 %, niet-condenserend                                                               |
| Gewicht                                | Ca. 700 g                                                                                  |

ZUMTOBEL

### INFORMATION

#### Voedingsleiding

| Geleiderdiameter    | Maximale leidinglengte |
|---------------------|------------------------|
| 0,5 mm <sup>2</sup> | 15 m                   |
| 1,0 mm <sup>2</sup> | 30 m                   |
| 1,5 mm <sup>2</sup> | 55 m                   |

#### Opmerkingen

- Breng voorafgaand aan de montage de meegeleverde ferrietklem op de Ethernet-kabel aan.
- Het touchpanel moet conform het handboek worden geinstalleerd. U kunt het handboek hier downloaden: <u>http://www.zumtobel.com/28000262</u>.
- Het standaard-IP-adres van de LITECOM CCD is: 10.10.40.254
- Het standaard-IP-adres van het touchpanel is: 10.10.40.11
- De voedingsspanning moet bij het touchpanel tussen 22 en 26 V DC liggen. Sluit het touchpanel alleen in spanningsvrije toestand op de toevoerleidingen aan. Als dit niet wordt gedaan, kan het touchpanel in een ontoelaatbare bedrijfsstatus starten. In dat geval is er bij het touchpanel een fluittoon of geruis waarneembaar.

#### Inbedrijfstellingsvariant 1: Het touchpanel is rechtstreeks met de LITECOM CCD verbonden Voorwaarden:

- Het touchpanel is via een Ethernet-kabel rechtstreeks met een LITECOM CCD verbonden.
- Het touchpanel en de LITECOM CCD maken beide gebruik van het standaard-IP-adres.
- ▷ Sluit de spanningsvoorziening van het touchpanel aan.
- De app wordt gestart en maakt automatisch verbinding met de LITECOM CCD.
- De startpagina van de webtoepassing LITECOM wordt weergegeven.

### Inbedrijfstellingsvariant 2: Het touchpanel is binnen een netwerk met de LITECOM CCD verbonden

- 1. Sluit de spanningsvoorziening van het touchpanel aan.
- De app wordt gestart.
- 2. Tik op Netwerkinstellingen.
- 3. Activeer Statisch IP-adres gebruiken.
- 4. Tik op **Bewerken**.
- 5. Stel het IP-adres, het subnetmasker en de standaardgateway van het touchpanel in, zodat dit zich in hetzelfde netwerk bevindt als de LITECOM CCD.
- 6. Tik op **LITECOM CCD**.
- 7. Tik op Zoeken om de LITECOM CCD's te vinden die in het netwerk beschikbaar zijn.
- De beschikbare LITECOM CCD's worden weergegeven.
- 8. Selecteer de gewenste LITECOM CCD.
- Er wordt verbinding gemaakt met de LITECOM CCD.
- De startpagina van de webtoepassing LITECOM wordt weergegeven.

#### Opmerkingen

- U kunt het IP-adres ook automatisch laten toewijzen.
- > Hiertoe activeert u in Stap 3 IP-adres automatisch toewijzen.
- U kunt het IP-adres van de LITECOM CCD ook rechtstreeks invoeren.
- > Hiertoe tikt u in Stap 7 op Bewerken en voert u vervolgens het IP-adres in.
- Informatie over de benodigde netwerkinstellingen kunt u opvragen bij uw IT-verantwoordelijke.

## Notizen / Notes / Notes / Appunti / Notas / Notities

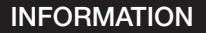

# Notizen / Notes / Notes / Appunti / Notas / Notities

ZUMTOBEL LIGHTING GmbH Schweizer Strasse 30, A-6851 Dornbirn AUSTRIA www.zumtobel.com